## 公民館予約システムの使い方

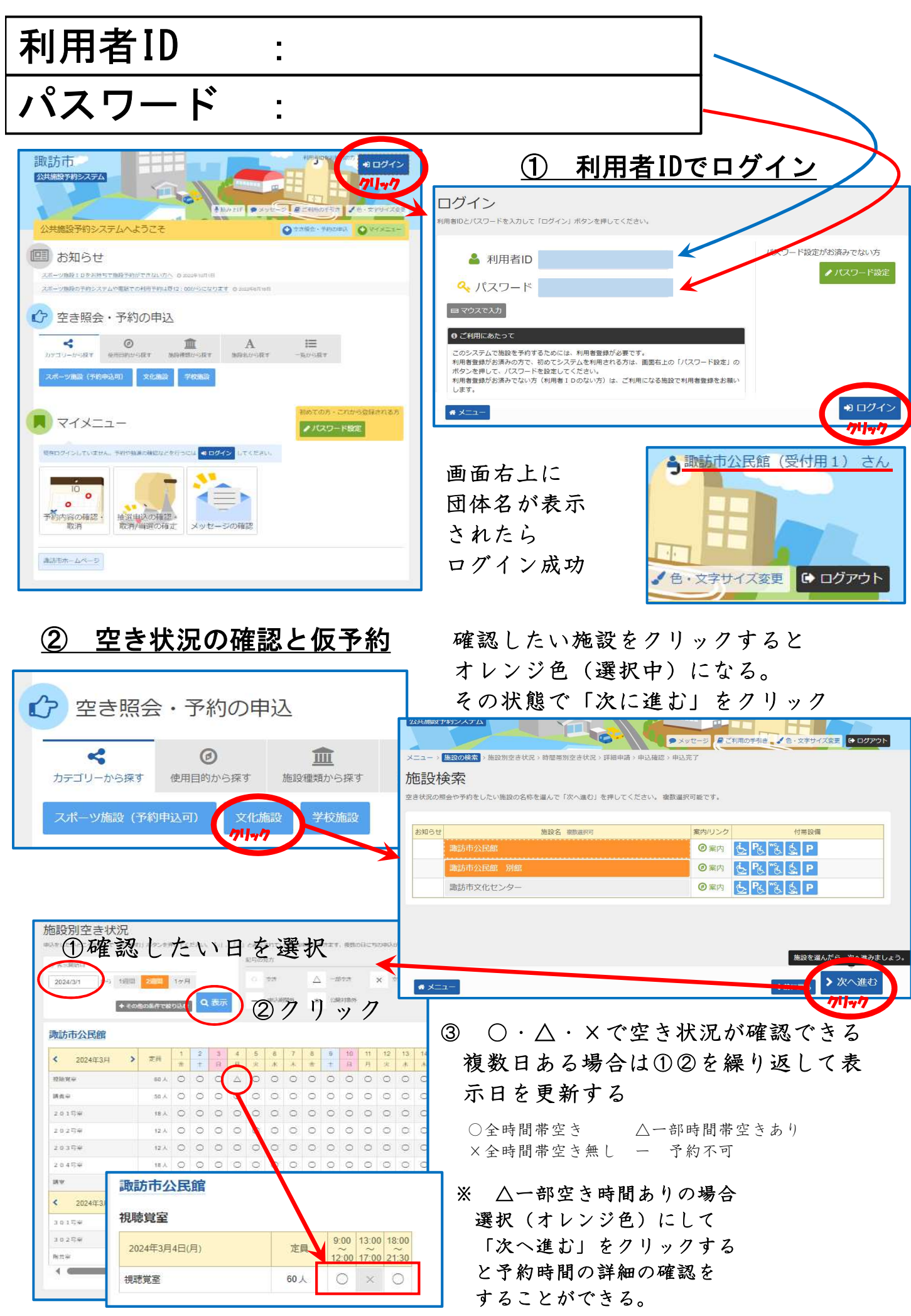

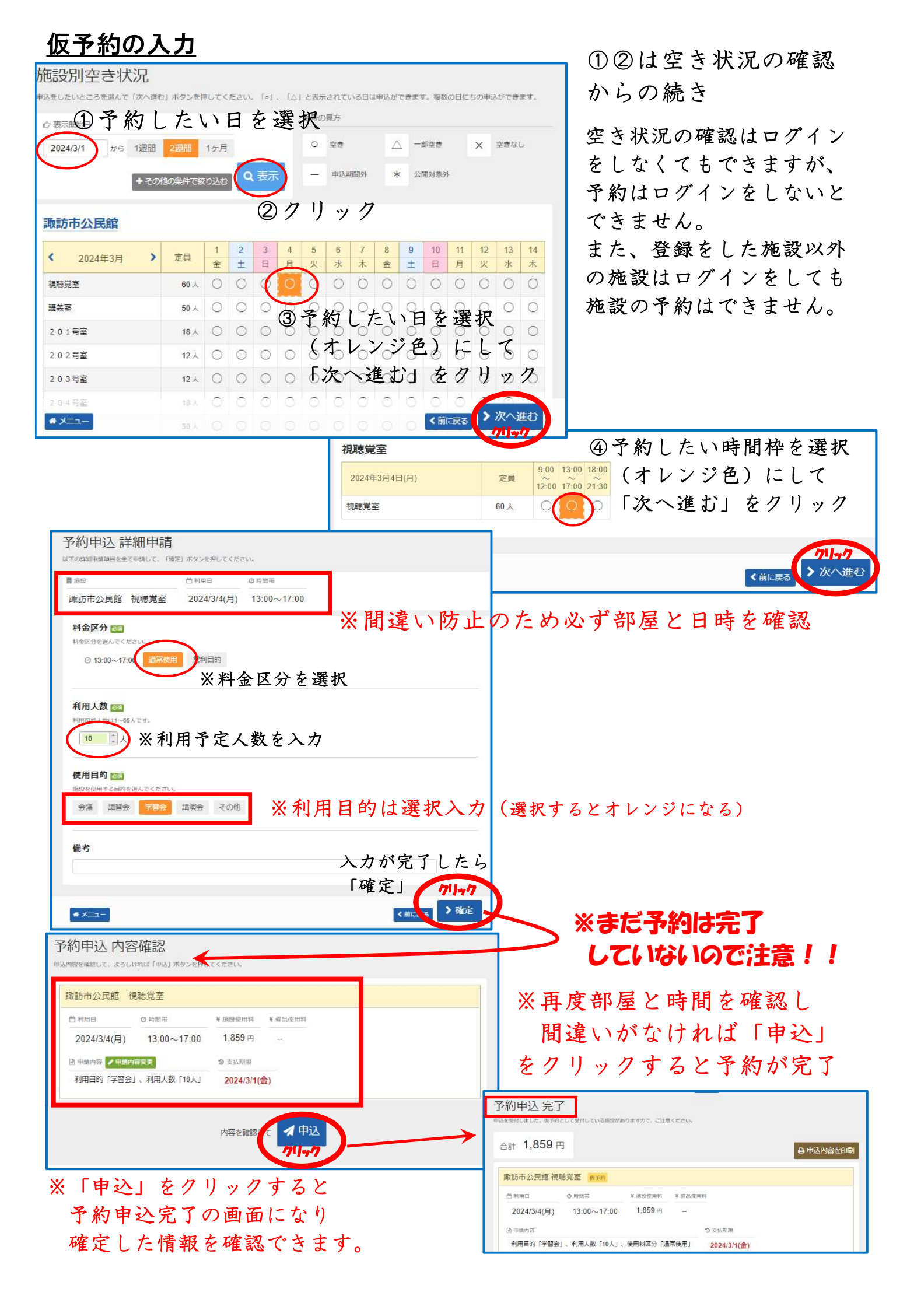

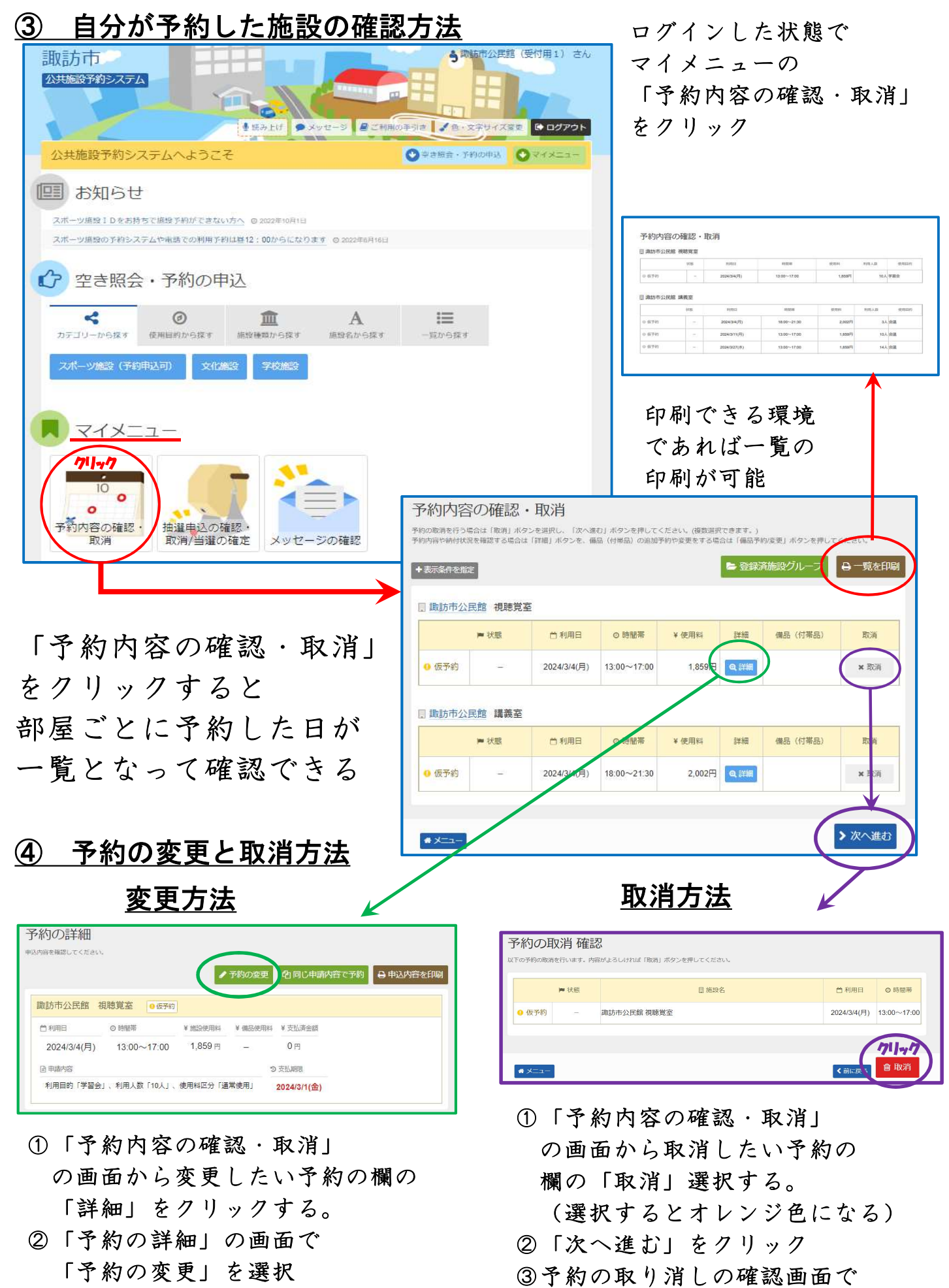

- ③仮予約の手順と同じ手順で登録を 行うと予約の変更が完了
- 赤色の「取消」を押すと取消完了

再度、取消内容の確認

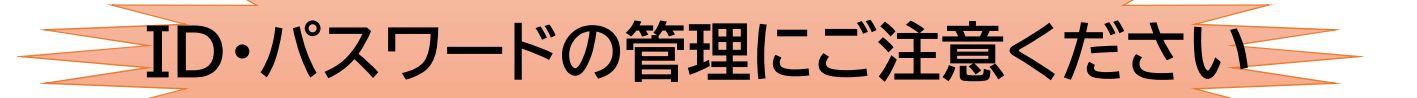

ID・パスワードは団体名義になります 役員交代の際も引き継いでください。

ID・パスワードは関係者以外に 教えないようご注意ください。

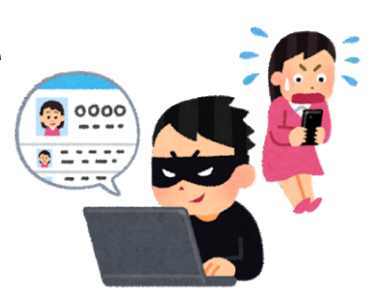

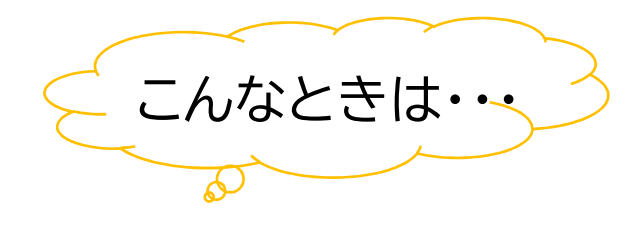

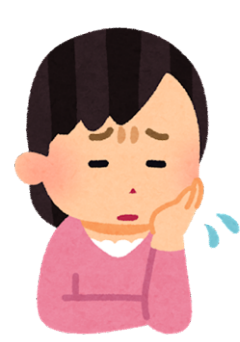

ID・パスワードを忘れた

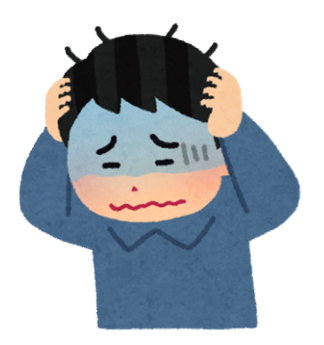

操作方法がわからない

諏訪市公民館へご連絡ください。

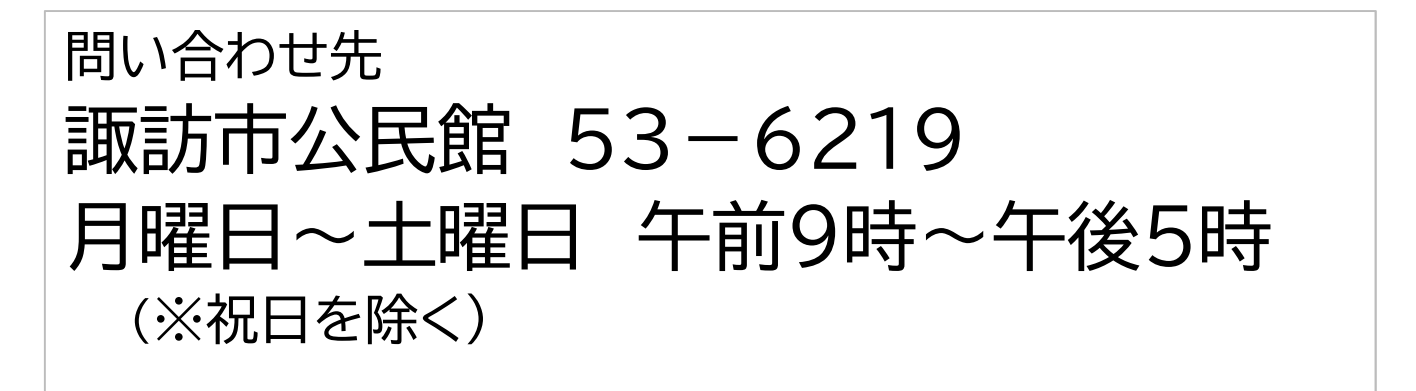